オンライントレードサービス

### <u>「I-NEEDS」がアップグレード</u>

- ☆ 新システムの主な特徴
  - 操作がより簡単に
  - 為替情報、他市場の指数情報もリアルタイムで確認
  - 企業名から証券コードを検索可能に
  - 7営業日までオーダー可能に

#### I. ログイン前の注意......(2)

- I-1. 一時的にポップアップ機能を 無効にする場合......(2)
  - I 2.《[MSN、Yahoo、Google、INQ toolbar]》などのツールバーを 永久に消去する方法......(5)
  - I-3. ログイン成功の画面......(6)
- Ⅱ. オンライントレードサービス
   「I-NEEDS」へようこそ.....(7)
   Ⅲ-1. 初回ログイン時.....(7)
  - Ⅱ-2. 必要なシステム環境......(8)
  - Ⅱ-3. ログインのしかた......(9)
  - Ⅱ-4. ログインの成功を確認...(12)
  - Ⅱ-5. ログアウトのしかた.....(13)
- Ⅲ.売買の方法.....(14)
  - Ⅲ-1.売買の方法.....(15)
    - Ⅲ-2. 利用可能残高確認......(17)

#### <u>目 次</u>

- Ⅲ-3. 注文の確認.....(18)
- Ⅲ-4. 注文の修正とキャンセル..(19)
- Ⅲ-5. 注文の修正......(20)
- Ⅲ-6.注文のキャンセル.....(21)
- Ⅲ-7.保有株と現金残高を確認...(22)
- Ⅲ-8. パスワードの変更......(24)
- Ⅲ-9.株価のチェック.....(25)
- Ⅲ-10. Quote Meter の確認......(26)
- IV. 市場情報 (Market Info) の活用...(27)
  - Ⅳ-1. 世界の主要指数

#### (World Index)...(27)

- Ⅳ-2. 外国為替 (Forex) ...... (27)
- IV-3. 證券コード検索
  - (Stock Search) ...(28)
- Ⅳ-4. オリジナル注目銘柄リストの
  - 作成(Watch List)......(29)

#### お問い合わせ先

ジャパンデスク 852-2864-6001 松村 852-2864-6047 小野

オンライントレードの画面は、英語版、中国語版のみとなります。この日本語案 内は日本語を話す方へのサービスを目的としたもので、日本にお住まいの方への 勧誘目的で作成したものではありません。

## <u>I.ログイン前の注意</u>

アップグレードした G2 システムにログインする前に確認していただきたいこと

以下の操作手順に従ってすべてのポップアップ機能のソフトを無効 もしくは削除の状態にしてください。そうでないと、株価情報をご覧 いただくことができません。

### I-1.《一時的にポップアップ機能を無効にする場合》

対象:ウィンドウズ XP パック2、MSN、Yahoo、Google、ICQ ツールバー、 ノートンインターネットセキュリティーを始めとするインターネットセ キュリティソフト、ADV ツールなど。

> 2 【ツールメニュー】から「ポップアップブロック】を選び、 さらに【ポップアップブロックを無効にする】を選択してください。 下の図を参考にしてください。

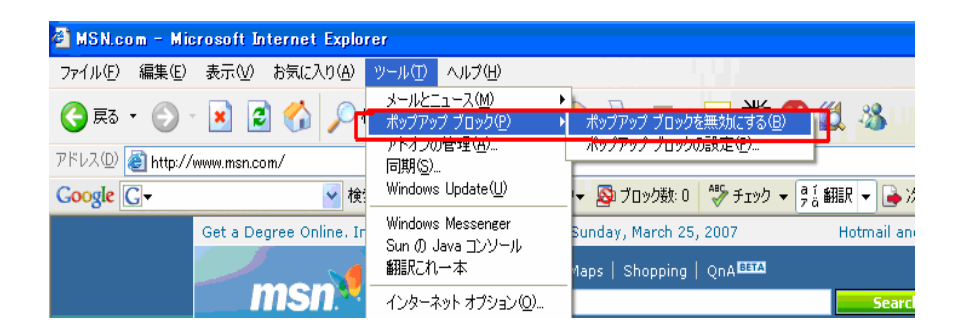

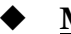

#### ▶ <u>MSN、Yahoo、Google、ICQ ツールバーの無効のしかた</u>

下の赤枠のようなツールバーを消去します。

| 🙆 MSN.com – Mi    | crosoft Internet Explorer                                 |
|-------------------|-----------------------------------------------------------|
| ファイル(E) 編集(E)     | 表示(V) お気に入り(A) ツール(T) ヘルプ(H)                              |
| <b>③</b> 戻る • ③   | - 💽 🛃 🏠 🔎 検索 🧙 お気に入り 🤣 🎯 - 🍑 🔳 - 🖵 🗮                      |
| アドレス(D) 🙋 http:// | /www.msn.com/                                             |
| Google G-         | 😽 検索 🕡 🌮 🗲 🏫 ブックマークマ 💁 ブロック数: 0 🦻 チェッ                     |
|                   | Get a Degree Online. In only 1 yr. Sunday, March 25, 2007 |
|                   | Web Images   News   Maps   Shopping   QnA                 |
|                   |                                                           |

a. 【インターネットエクスプローラー】を開き、【表示】 メニューから【ツールバー】を クリックします。下図のようにチェックのマークがついている場合、マウスをクリッ クしチェックマークを消してください。[MSN、Yahoo、Google, ICQ Toolbar] など、 左側にチェックマークがついている場合、全てのチェックマークを消す必要がありま す。

| 🗿 MSN.com – Mic                                                                                                    | rosoft Internet Explo                                  | rer               |                                               |                          |                          |
|----------------------------------------------------------------------------------------------------|--------------------------------------------------------|-------------------|-----------------------------------------------|--------------------------|--------------------------|
| ファイル(E) 編集(E)                                                                                                    | 表示( <u>)</u> お気に入り( <u>A</u> )                         | ツール(工             | ) ヘルプ(円)                                      |                          |                          |
| <ul> <li>         戻る ・ ()     </li> <li>         アドレス(1) ()     </li> <li>         http://diamana.pdf     </li> </ul> | ッール バー(①<br>・ <del>ステーカス バー(①</del><br>・ エクスプローラ バー(E) | ,  <br>[          | ・標準のボタン(<br>・アドレス バー(<br>リンク化)<br>・<br>300gle | (S)<br>(A)               |                          |
| Google G-                                                                                                    | 移動(1)<br>中止(P)<br>最新の情報(2更新(B)                         | Esc<br>F5         | <ul> <li>✓ ツール ハーを<br/>ユーザー設定</li> </ul>      | 固定する( <u>B</u> )<br>((C) | ブロック数: O<br>y, March 25, |
|                                                                                                    | 文字のサイズ⊗<br>エンコード( <u>D</u> )                           | <b>)</b>          | Images                                        | News   Maps              | Shopping                 |
|                                                                                                    | ソース(C)<br>プライバシー レポート(V)…<br>全画面表示(E)                  | F11               |                                               |                          | power                    |
|                                                                                                    | <ul> <li>Hotmail</li> <li>Messenger</li> </ul>         | Air Tick<br>Autos | ets                                           | Games<br>Health & Fitr   | Mone<br>ness Movi        |

b. **[MSN、Yahoo、Google、ICQ toolbar]** などの左側にチェックマークがないことを確認してください。

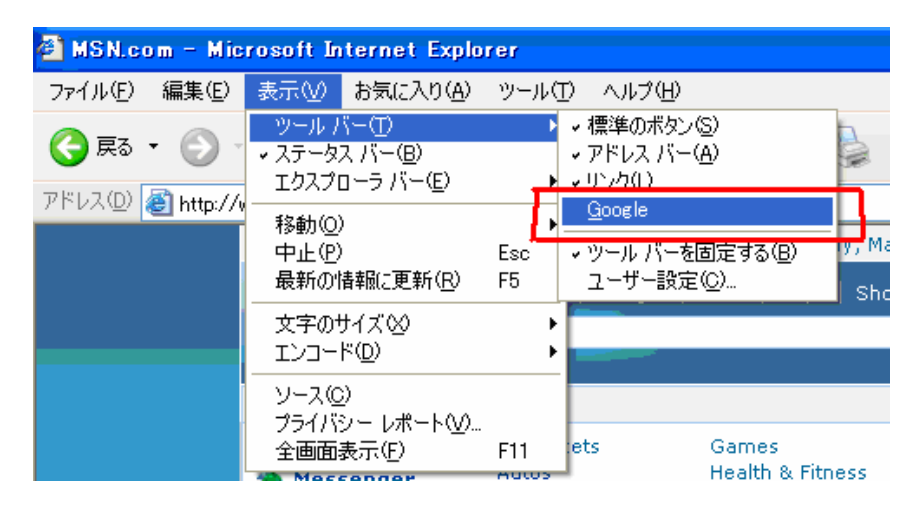

c. 画面上からすべての [MSN、Yahoo、Google、ICQ toolbar] などのツールバーが消え、
 下の図のようになるまで続けてください。

| 0                 | MSN.c           | om – M       | icrosoft I  | nternet  | Explore        | r         |        |      |      |
|-------------------|-----------------|--------------|-------------|----------|----------------|-----------|--------|------|------|
| ア                 | ゥイル(E)          | 編集( <u>E</u> | ) 表示(⊻)     | お気に2     | い <u>(A)</u> ッ | י−ルŒ      | ヘルプ(出) |      |      |
| 4                 | ) 戻る            | • 🕤          | - 💌 🕻       | 2        | 🔎 検索           | र 🧙       | 6気に入り  | Ø    | ₿•   |
| $\mathcal{P}^{F}$ | :レス( <u>D</u> ) | 🕘 http:/     | //www.msn.c | om/      |                |           |        |      |      |
|                   |                 |              | Get a De    | egree On | line. In oi    | nly 1 yr. |        |      | Sunc |
|                   |                 |              |             |          | $\sim$         | Web       | Images | News | Maps |

- d. 全てのプログラムを無効にしたら、<u>www.firstsechk.com</u>にアクセスしてください。
- e. ログインします。

# I-2.《[MSN、Yahoo、Google、INQ toolbar]》などのツールバー を永久に削除する方法

- a. ウィンドウズ [スタート] → [セッティング] → [コントロールパネル]
- b. 【プログラムの追加、又は削除】 をクリック
- c. **[MSN、Yahoo、Google、INQ toolbar]** などのプログラムを選択し、**[削除]** をクリ ックしてすべて削除する

| 🐻 プログラムの 道                    | 加と削除                                       |             |               |
|-------------------------------|--------------------------------------------|-------------|---------------|
| 5                             | 現在インストールされているプログラム: 回 更新プログラムの表示(D)        | 並べ替え(S): 名前 | *             |
| プログラムの<br>変更と削除(H)            | 🏧 ATI - ソフトウェアのアンインストール ユーティリティ            | サイズ         | 0.10MB 🔼      |
|                               | ATI Control Panel                          | サイズ         | 15.49MB       |
|                               | 👸 ATI Display Driver                       |             |               |
| プログラムの<br>istn(N)             | AVG Free Edition                           | サイズ         | 24.75MB       |
|                               | 👸 BIGLOBEでインターネット                          | サイズ         | 1.60MB        |
| 6                             | 🔁 DION (KDDI)                              | サイズ         | 0.77MB        |
| Windows                       | 👏 Drag'n Drop CD+DVD4                      | サイズ         | 16.86MB       |
| コンポーネントの<br>追加と削除( <u>A</u> ) | 🎬 EVAアニメータキャンバス on Mebius Ver.1.0          | サイズ         | 3.07МВ 💻      |
| -                             | 📭 Google Toolbar for Internet Explorer     | サイズ         | <u>6.87MB</u> |
| ۲                             |                                            | 使用頻度        | 直             |
| プログラムの<br>アクセスと               |                                            | 最終使用日       | 2007/03/26    |
| 既定の設定②                        | コンピュータからこのプログラムを削除するには、「削除」をクリックしてください。    |             | 肖山除           |
|                               | 📣 Google アップデータ                            | サイズ         | 2.4UMB        |
|                               | 🛃 InterVideo WinDVD                        | サイズ         | 20.42MB       |
|                               | 🎇 IrfanView (remove only)                  | サイズ         | 1.36MB        |
|                               | 🛃 Java 2 Runtime Environment, SE v1.4.2_05 | サイズ         | 128.00MB      |
|                               | 🛃 JWord(日本語キーワード)                          |             | ×             |
|                               |                                            |             |               |

- d. すべてのプログラムを削除できたら www.firstsechk.com にアクセスしてください
- e. ログイン

## <u>I-3 ログイン成功画面</u>

◆ I-1.1-2.の作業を行い、<u>www.firstsechk.com</u>にアクセスし、下の図のような画面 が出ると、ログイン成功です。

**注意:**ログインに成功しても、株価情報がご覧いただけない場合、ま

た、下図の赤枠の場所に緑の時計 01:37:37 が表示されていない場 合は、ログイン前の注意(P2~P5)をご覧のうえ、初期設定を行ってく ださい。

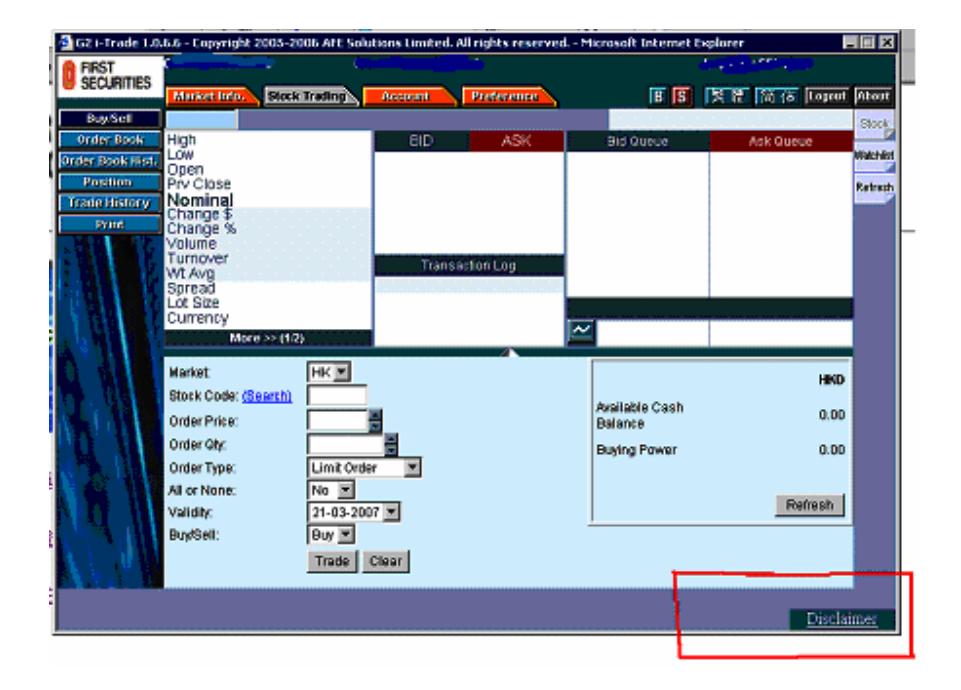

\*P12も参考にしてください。

## Ⅱ. オンライントレードサービス「I-NEEDS」へようこそ

## <u>Ⅱ-1. 初回ログイン時</u>

下のような画面が表示されます。画面右下に緑色で時刻が表示されていることをご確認ください。

| 🗿 62 I-Trade 1.                                                                                                    | 1.6.6 - Copyright 2 | 005-2006 ATE Solu                                                                                                    | tions Limited. A | d rights reserve | d Microsoft Inte | met Explorer  |              | - 🗆 X     |
|----------------------------------------------------------------------------------------------------|---------------------|----------------------------------------------------------------------------------------------------|------------------|------------------|------------------|---------------|--------------|-----------|
| FIRST                                                                                                    | 200 T T             | S                                                                                                    |                  |                  |                  | 27            |              |           |
| SECURITIES                                                                                                    | Margaret Info       | STREET, STREET, STREET | Account          | Preference       | ie.              | হ ড জ         | 28 /k Leonat | About     |
| BuySell                                                                                                    |                     | prostation and a second second                                                                                                    | -                | Ch               | a Debrik eldeens | of 11or 15:55 | 18           | - Charles |
| Order Book                                                                                                    | High                |                                                                                                    | BD               | ASK              | Bid Queue        | or operiode   | Ask Queue    | Stock     |
| Order Bouck Hist                                                                                                    | LOW                 |                                                                                                    |                  | 11011            |                  |               |              | Machilist |
| Position                                                                                                    | Prv Close           |                                                                                                    |                  |                  |                  |               |              | Refresh   |
| Trade History                                                                                                    | Nominal             |                                                                                                    |                  |                  |                  |               |              |           |
| Print                                                                                                    | Change %            |                                                                                                    |                  |                  | 1                |               |              |           |
| 1919                                                                                                    | Volume              |                                                                                                    |                  |                  |                  |               |              |           |
|                                                                                                    | Wt Avg              |                                                                                                    | Transa           | ction Log        |                  |               |              |           |
| Bet A Di                                                                                                    | Spread              |                                                                                                    |                  |                  |                  |               |              |           |
|                                                                                                    | Currency            |                                                                                                    |                  |                  |                  |               |              |           |
|                                                                                                    | More                | >> (1/2)                                                                                                    |                  |                  | <u>~</u>         |               |              |           |
|                                                                                                    | Market              | Lav III                                                                                                    |                  | 4                |                  |               |              |           |
|                                                                                                    | Stock Code: (2)     |                                                                                                    |                  |                  |                  |               | HKD          |           |
| N. 18                                                                                                    | Grades Delast       |                                                                                                    |                  |                  | Available Ca     | sh            | 0.00         |           |
| No. of the local distribution of the local distribution of the local d | Orber Price:        |                                                                                                    |                  |                  | Balance          |               |              |           |
| <b>M M</b>                                                                                                    | Orber Uty:          | Line Barto                                                                                                    |                  |                  | Buying Powe      | ar -          | 0.00         |           |
| 605 H H                                                                                                    | Order Type:         | Limit Orde                                                                                                    |                  |                  |                  |               |              |           |
|                                                                                                    | All of None:        | N0 T                                                                                                    |                  |                  |                  |               | Refresh      |           |
|                                                                                                    | validity:           | 21-03-200                                                                                                    |                  |                  | <u> </u>         |               |              |           |
| 1 - 1                                                                                                    | enviser.            | 60y 💌                                                                                                    |                  |                  |                  |               |              |           |
| $I \in \mathbb{R}^{n}$                                                                                                    |                     | Trade                                                                                                    | Clear            |                  |                  |               | _            | _         |
| IISI 19515                                                                                                    | 12 +158.22          | ( -0.025 1M                                                                                                    | nillSIF 1951     | P: 1.00          | ( 1251 )         | Turnover 44   | 148 15:55    | 512       |
| HSIFspot 19515                                                                                                    | D: 0.12             | 249 / +1.29% HS                                                                                                    | ilFnext 1955     | 5 P: 39,88       | ( +217 ]         | More >>       | Discla       | imer      |
|                                                                                                    |                     | C                                                                                                    | 住由家              | 2262.67          | 41.21            |               |              |           |

### Ⅱ-2. 必要なシステム環境

## パソコン機器

最低でも Pentium233、64MB RAM 以上、60MB のハードディスクの空き容量があること。 推奨: Pentium II 400、128MB RAM、もしくはそれ以上。

#### 画面ディスプレイ

800×600、256 色。

#### オペレーティングシステム

Microsoft Windows XP Microsoft Windows 2000 Professional Microsoft Windows Millennium Edition Microsoft Windows NT 4.0 Workstation with Service Pack 5 Microsoft Windows 98 Second Edition Chinese Microsoft Windows 95/98/Me/NT 4.0 SP4/2000 SP2/XP

## ブラウザ

最低でも Microsoft Internet Explorer 5.0 以上、かつ Microsoft Java VM (Microsoft VM version 5.0.0.3167 以上.)

推奨: Microsoft Internet Explorer 5.5 以上、かつ Microsoft Java VM (Microsoft VM version 5.0.0.3167 or above.)

## **Download Microsoft Java VM**

**インターネットアクセス** 最低でも 56kbps 以上 推奨:ブロードバンド

### <u>I-3. ログインのしかた</u>

 <u>http://www.firstsechk.com</u> にアクセスし(①)、下図の赤枠で示された「英語: オンライン トレーディングログイン」か「中国語:網上證券戸口登入」(②)をクリックする

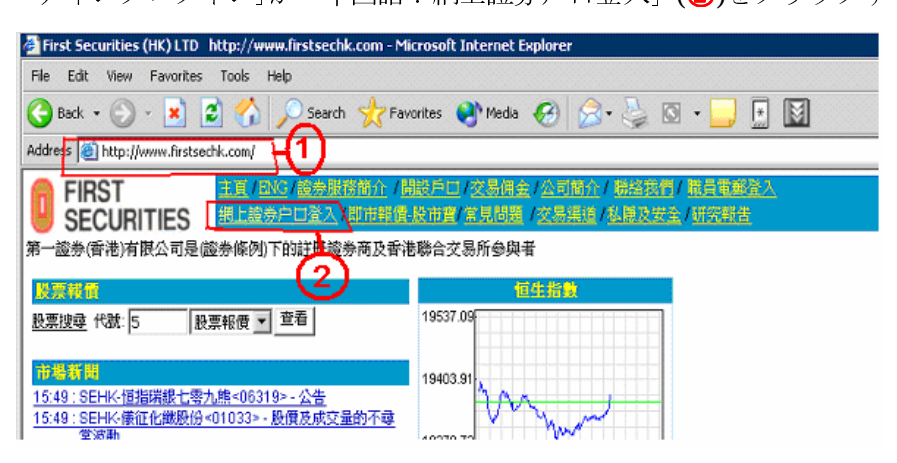

英語画面を利用する場合は、[I Accept (English Version)] (③) をクリックする。中国語版の場合は、〔本人接受(中文繁体字版)〕(3) をクリックする

| Internet Trading -                   | Microsoft Internet Explorer                                                                                                    |
|--------------------------------------|----------------------------------------------------------------------------------------------------|
| participant of the                   | SEHK (Broker ID: 5170 & 5179);                                                                                                    |
| 在進行網上該泰交                             | 易前・本人(下稿"客戶")已爛鑽及明白 <u>免责葉明1個人資料提集葉明1風陸披露</u> 與及 <u>電子服務採編</u> :                                                                                                    |
| Before Online Se<br>information Coll | curities Trading, you (the "the Customer? have read and understand the <u>Disclaimer</u> 1 <u>Personal</u><br>action: Statement I Risk Disclosure and Electronic Service Agreement :                                                                                                    |
| $\sim$                               | 現行網上證券交易系統                                                                                                    |
| ્ર                                   | Existing - Online Securities Trading System                                                                                                    |
|                                      | 現行網上證券交易系統                                                                                                    |
|                                      | Existing - Online Securities Trading System                                                                                                    |
| Ī                                    | accept (English Version) 本人接受(中文繁體字版)                                                                                                    |
|                                      |                                                                                                    |
|                                      | 請注意:由即日起,                                                                                                    |
|                                      | 又易皇下單時間提前 由 香港時間 5:30am 開始直至 4:00pm .                                                                                                    |
| F                                    |                                                                                                    |
| an an an an the                      | The second second |

3. 英語画面を利用する場合は [Login Internet Trade System] をクリックする。(④) 中国語 を選ぶ場合は、それぞれ下から選び、クリックする

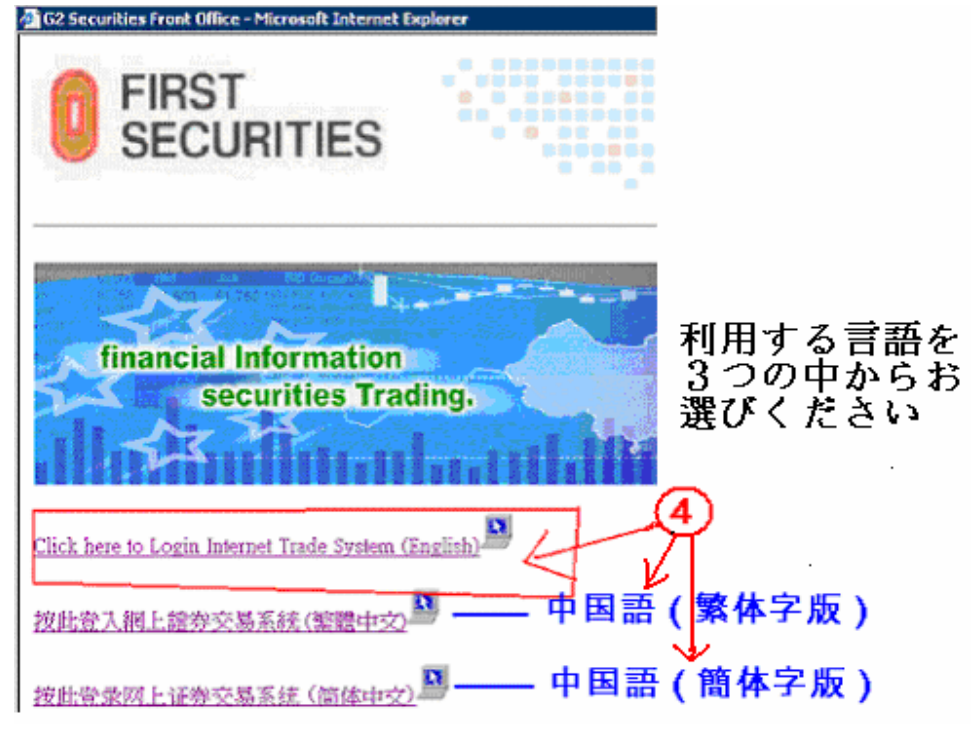

- 4. ID とパスワードを入力。ログイン ID は末尾に大文字の「S」をつける
  - 例:500100S

| 🚰 G2 i-Trade 1.0.6.6 - Copyr<br>🌸 FIRST | ight 2005-2006 AFE Solutions Limited. All rights reserved Microsoft Internet Explorer                                                                                                    |             |
|-----------------------------------------|----------------------------------------------------------------------------------------------------|-------------|
| <b>SECURITIES</b>                       |                                                                                                    | 繁體 简体 About |
|                                         | User Login                                                                                                    |             |
|                                         |                                                                                                    |             |
|                                         | Login ID:                                                                                                    |             |
|                                         | Passwuru.                                                                                                    |             |
|                                         |                                                                                                    |             |
| 1                                       | hills she is near the near an obtained stretch resolution with <u>means required sec</u> of<br>higher. Microsoft VM for i-Trade Users <u>5.0.0.3802</u> or higher. Installation <u>FAQs</u> |             |
|                                         |                                                                                                    |             |
|                                         | Forgot your Password?<br>Please call our HotLine at (852) 2329-2288 or e-mail <u>support@afe-solutions.com.</u>                                                                             |             |
|                                         |                                                                                                    |             |
|                                         | HK market information provided by AFE Solutions Ltd.                                                                                                    |             |
|                                         |                                                                                                    |             |

- ◆ 初回ログイン時、ログイン ID とパスワードを入力すると、「AFE SMP Real-time Quote Service Agreement」の表示がでてきます
- ◆ **[IAgree] → [Yes] → [Run] → [Yes]** (⑤) の順に従ってクリックしてください

| FIRST<br>SECURITIES                                                                                                    | 005-2005 APE Solutions Limited. All rights reserved Microsoft Internet Explorer Stock Internet Explorer B [S] [M W] [2: (4) [co                                                                                                    | Not Aloce |
|----------------------------------------------------------------------------------------------------|----------------------------------------------------------------------------------------------------|-----------|
| Part and a second second secon | AFE SMP Real-lime Quote Service Agreement<br>Terms of Service:<br>By Clicking The 'I Agree' butten, you are consenting to accept all these terms and<br>canditions to access Stack Market PRO (SMP) real-time etock quotes.<br>You ('User') understand and acknowledge that you are entering into this end user<br>agreement for the provision of information with AFE Solutions Limited ('AFE') a to bring<br>to you InA-RE Stock Market PRO (SMP) real-time quote service here one<br>(the "Service") By using the service, were signifies his assent to these terms of use.<br>AFE reserves the right, at its discretion, to change, modify add, or remove any of the<br>terms herein at any firm. You should check these terms periodically for charges.<br>I Agree 50 (SMP) (SMP) |           |

◆ **[Run (執行) 6**]は下図のような画面をクリックします

| AFE<br>Proof Once                         | 取約月前         図入気法         原 面         FMG           about Explore - 安全性智慧 |                   |
|-------------------------------------------|---------------------------------------------------------------------------|-------------------|
|                                           | 载意的電腦,護只執行來自想所得日期,但是注個檔案供給作可<br>著意的電腦,護只執行來自想所得日報行者的軟酸, <u>有什麼情的</u> 。    |                   |
| e)正在開始網頁 http://www.alpha.sfe.com.ld/ana, | 20hght_chock_onlosd.sqn                                                   | <u>程明</u><br>利益制度 |

## Ⅱ-4. ログインの成功を確認する

HKEX クロック

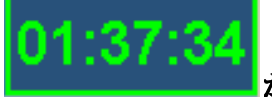

■が画面右下に表示されます(A)

- ◆ 時刻が緑色の時は株価情報を見ることができる状態です
- ◆ 時刻**が赤色**の時は株価情報に**接続中の状態**です

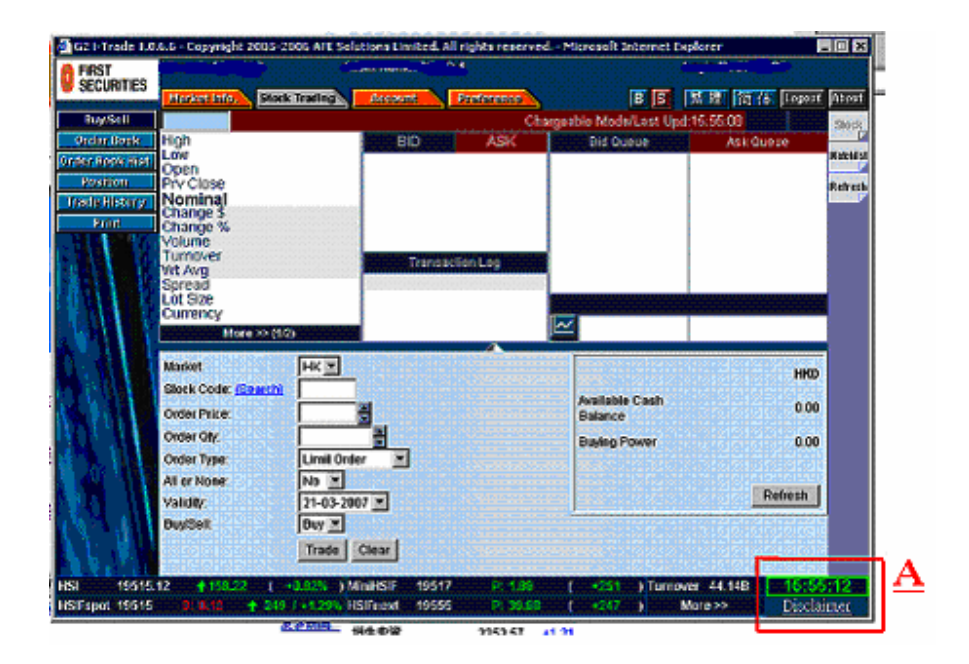

\*P6 も参考にしてください

## <u>**Ⅱ**−5. ログアウトのしかた</u>

◆ 画面右上の 【Logout〕(①) → 〔Yes】(②) をクリックする

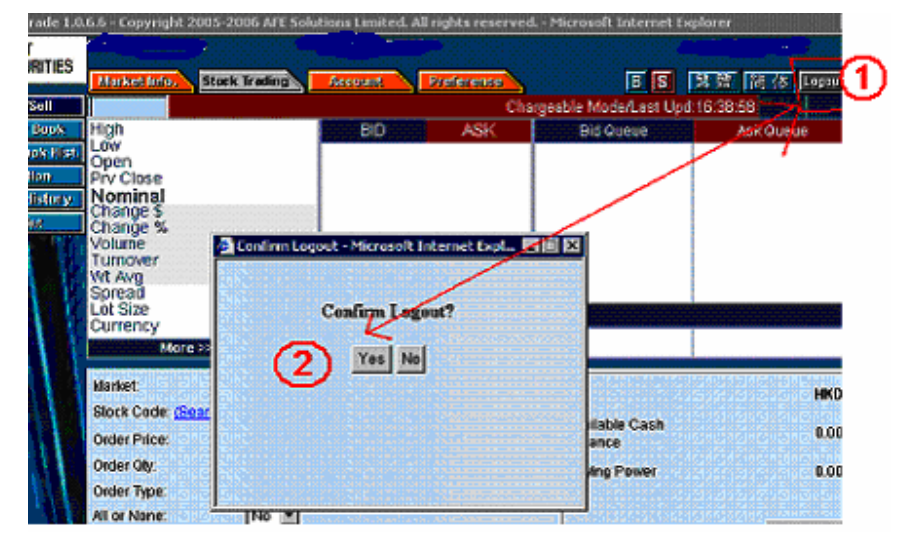

## <u>Ⅲ.売買の方法</u>

◆ 【Stock Trading】をクリックします (①)

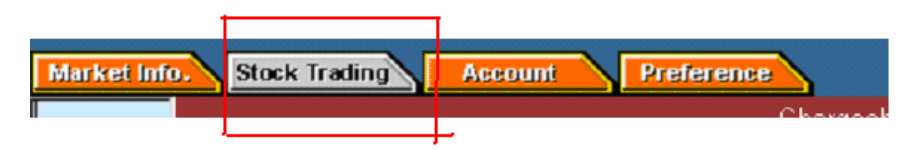

◆ 下図の画面が表示されます

| FIRST                                                             |                                                                                                    | <b>`</b>                                          |                      |                  |                           |             |                |
|-------------------------------------------------------------------|----------------------------------------------------------------------------------------------------|---------------------------------------------------|----------------------|------------------|---------------------------|-------------|----------------|
| SECURITIES                                                        | Market Info.                                                                                                    | Stock Tracing                                     | Account              | Preference       | 18 S                      | 製簡 简仿 Loga  | ut Absu        |
| Buy/Set                                                           |                                                                                                    |                                                   |                      | Charg            | geable Mode/Last Up       | td:17:16:47 | Stock          |
| Order Book<br>Order Dook Hist<br>Postar<br>Trads History<br>Point | High<br>Low<br>Open<br>Prv Close<br>Nominal<br>Change \$<br>Change %<br>Volume<br>Turnover<br>Wt Avg<br>Spread<br>Lot Size | 4                                                 | BID                  | ASK<br>stien Log | Bid Queue                 | Ask Queue   | WabA4<br>Refre |
|                                                                   | Market:<br>Stock Code: (Se<br>Order Price:<br>Order Ofr                                                                    | >> (1/2)                                          |                      |                  | Available Cash<br>Balance | i#          | <b>10</b>      |
|                                                                   | Order Type:<br>All or None:<br>Validity:<br>Buy/Sell:                                                                      | Limit Orde<br>No 💌<br>21-03-200<br>Buy 💌<br>Trade | r v<br>I7 v<br>Clear |                  | Buying Power              | 0.0         |                |
|                                                                   |                                                                                                    |                                                   |                      |                  |                           |             |                |

#### <u>Ⅲ-1.売買の方法</u>

| Market:                     | HK                     |
|-----------------------------|------------------------|
| Stock Code: <u>(Search)</u> |                        |
| Order Price:                | · 2                    |
| Order Qty:                  |                        |
| Order Type:                 | Limit Order            |
| All or None:                | No 🔽 🚽 —— Noの状態にしてください |
| Validity:                   | 21-0:3-2007 🔽 🚺        |
| Buy/Sell:                   | Buy 🔹 🙆                |
| (7                          | Tradle Clear           |

- [Stock Code (銘柄コード) ①]、[Order Price (指値) ②]、[Order Quantity (株数)
   ③]、を入力します
- 2. [Order Type (注文のタイプ) ④]を選択します
  - ☆ 「At-auction Limit Order」はプレセッションにオーダーを出す場合
  - ☆ 「Limit Order」は午前10時から始まる取引にオーダーを出す場合

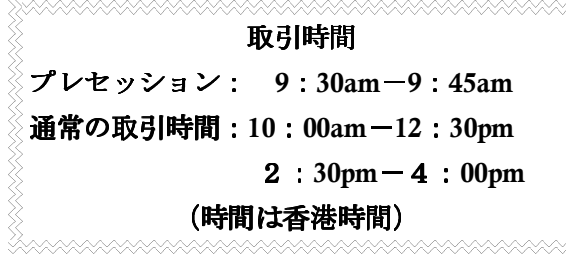

◆ <u>プレオープニングセッションでの指値注文(At-auction Limit Order)</u>

日本市場の板寄せのように、買い値と売り値が合致したら、合致した株数だ け約定します。プレオープニングセッションで約定しなかった注文は、午前 10時の開場と同時に通常の「Limit order(指し値注文)」として注文が持続 します

#### ◆ <u>指し値注文(Limit Order)</u>

☆ 買い指し値は必ず、売り指し値の先頭かそれ以下の株価

| 例)                 | 例) | 買値   | 売値   |
|--------------------|----|------|------|
| 買い指し値は必ず 8.86 以下で。 |    | 8.85 | 8.86 |
| 8.87を入力すると注文は取引所の  |    | 8.84 | 8.87 |
| システムにはじかれます。       |    | 8.83 | 8.88 |

☆ 売り指し値は必ず買い指値の先頭かそれ以上の株価

| 例)                     | 例) | 買値   | 売値   |
|------------------------|----|------|------|
| 売り指し値は必ず 8.85 以上で。8.84 |    | 8.85 | 8.86 |
| を入力すると、注文は取引所のシス       |    | 8.84 | 8.87 |
| テムにはじかれます。             |    | 8.83 | 8.88 |

3 オーダー期間を指定します 5

\*旧システムは当日限りでしたが、新システムは7営業日先まで注文を出せます

- 4 **[Buy(買い)]、**又は、**[Sell(売り)]**を選択します**⑥**
- 5 **[Trade (取引)]**をクリックします**⑦** 
  - ◆ 取引例: PCCW 〔銘柄コード=8〕を、\$8.00 で 1000 株買う場合
     下図のように入力し、最後に [Trade] をクリックします

| Market:                     | HK              |      |
|-----------------------------|-----------------|------|
| Stock Code: <u>(Search)</u> | 8               | PCCW |
| Order Price: (HKD)          | 8 🗧             |      |
| Order Qty:                  | 1000            |      |
| Order Type:                 | Limit Order 📃 💌 |      |
| All or None:                | No 💌            |      |
| Validity:                   | 21-03-2007 💌    |      |
| Buy/Sell:                   | Buy 💌           |      |
| $\longrightarrow$           | Trade Clear     |      |

## Ⅲ-2.利用可能残高を確かめる

- 1. **[Stock Trading]** ①をクリックする
- 2. 左の一番上 [Buy/Sell] ②をクリックします。すると、下の画面がでてきます
- 右下の赤枠で囲まれた部分の【Available Cash Balance(残高)】
   (Buying Power(注文可能金額))
   ④で利用可能残高を確認できます

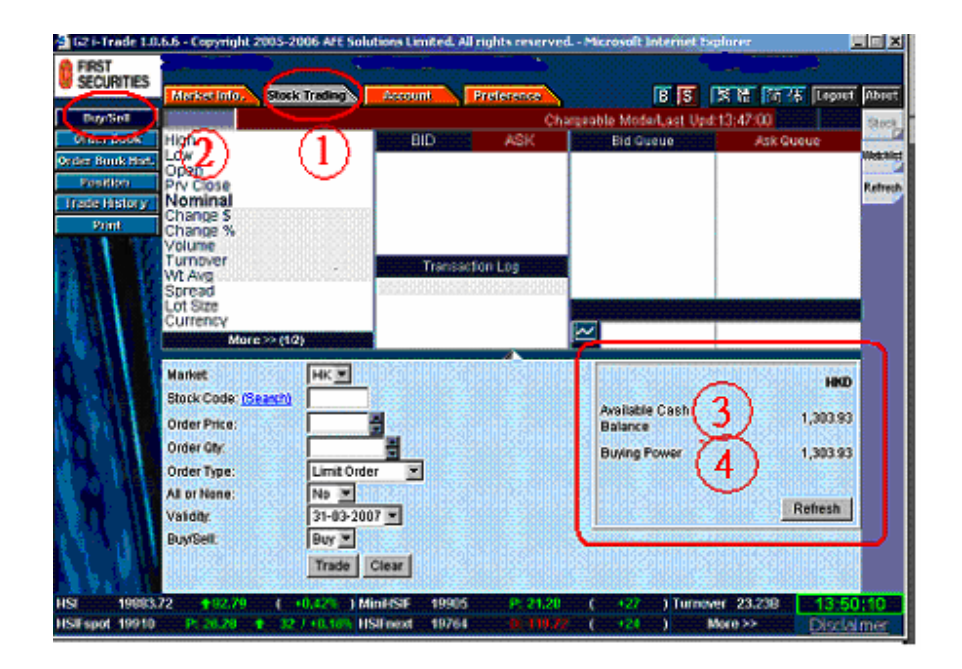

## Ⅲ-3. 注文の確認

### 1. 【Confirm (確認)】をクリックします

| _ |                                                                            |                                                                  |
|---|----------------------------------------------------------------------------|------------------------------------------------------------------|
|   | Market:                                                                    | НК                                                               |
|   | Stock Code:                                                                | 8 PCCW                                                           |
|   | Order Price: (HKD)                                                         | 8                                                                |
|   | Order Qty:                                                                 | 1,000 (Lotsize : 1000)                                           |
|   | Order Type:                                                                | Limit Order                                                      |
|   | All or None:                                                               | No                                                               |
|   | Validity:                                                                  | 21-03-2007                                                       |
|   | Buy/Sell:                                                                  | Buy                                                              |
|   | Est Trans Charges: (HKD)                                                   | <u>110.80</u>                                                    |
|   | Consideration: (HKD)                                                       | <u> </u>                                                         |
|   |                                                                            | Confirm Cancel                                                   |
|   |                                                                            |                                                                  |
|   |                                                                            |                                                                  |
|   | Validity:<br>Buy/Sell:<br>Est Trans Charges: (HKD)<br>Consideration: (HKD) | 21-03-2007<br>Buy<br><u>110.80</u><br>8.110.80<br>Confirm Cancel |

2. 注文状況を確認するには【Order Book】をクリックします

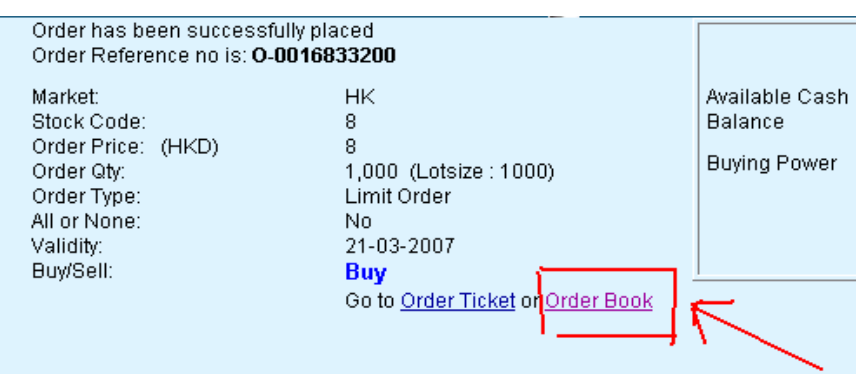

3. 下のように注文状況が表示されます

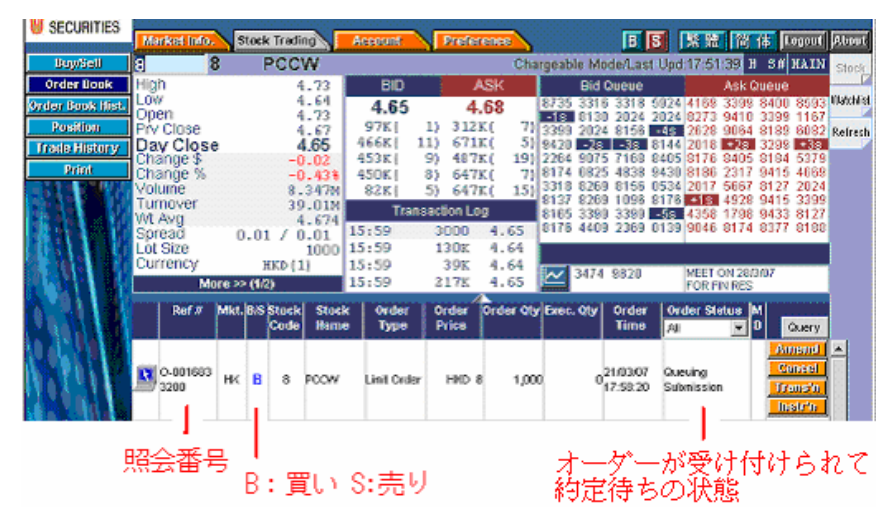

### Ⅲ-4. 注文の修正とキャンセル

- 1. **〔Stock Trading〕**をクリックします (**①**)
- 2. **[Order Book]** をクリックします (**2**)

| <b>SECURITIES</b> |              |                     |         | <u> </u> |
|-------------------|--------------|---------------------|---------|----------|
|                   | Market Info. | Stock Trading       | Account |          |
| Buy/Sell          | 3 3          | Peew                |         |          |
| Order Book        | High(2)      | 4.73                | BID     |          |
| Order Book Hist.  | Open         | 4.64                | 4.65    |          |
| Position          | Prv Close    | 4.67                | 97K (   | 1)       |
| Trade History     | Day Close    | 4.65                | 466K (  | 11)      |
| P-1-4             | Change \$    | -0.02               | 453K(   | 9)       |
| Print             | Change %     | -0.43%              | 450K(   | 8)       |
|                   | Volume       | 8.347M              | 82K(    | 5)       |
| 1244              | Turnover     | 39.01M              | Tra     | insacti  |
|                   | Spread       | 0.01 / 0.01         | 15:59   | 30       |
|                   | Lot Size     | 1000                | 15:59   | 10       |
|                   | Currency     | HKD (1)             | 15:59   |          |
|                   | Mo           | re >> (1/2)         | 15:59   | 2:       |
| A.81 M            | Ref #        | Mkt. B/S Stock Stoc | k Order | Or       |

3. 下のように、注文の状況が表示されます

| SECURITIES       |      | a nto    |                      | Stock | Tradit |       | Account  | Pred        |           |            | B                    |               | 简传                 | Laport    | Shout     |
|------------------|------|----------|----------------------|-------|--------|-------|----------|-------------|-----------|------------|----------------------|---------------|--------------------|-----------|-----------|
| Buy/Sell         | 8    |          | 8                    | 1     | PCC    | N     |          |             | Cha       | geable     | Mode/Las             | st Upd:17:51  | 1:39 H I           | S# HAIN   | Stock     |
| Order Book       | High |          |                      |       | 4      | .73   | BD       |             | ASK       | 6          | lid Queue            |               | Ask Qui            | eue       |           |
| Order Book Bist. | Con  |          |                      |       | 4      | .64   | 4.65     | 4           | 1.68      | 8735 3     | 316 3318<br>130 3024 | 5924 4169     | 3399 8-            | 400 8593  | Matchliet |
| Position         | Prv  | Clos     |                      |       | 4      | .67   | 97K (    | 1) 312      | 3K( 7)    | 3399 2     | 024 8158             | -48 2628      | 9064 8             | 189 6082  | Refresh   |
| Trade History    | Day  | / Clo    |                      |       | 4      | .65   | 466K(    | 11) 672     | 1K 5)     | 9420       | 25 35                | 8144 2018     | •25 3<br>0400 0    | 299 +36   |           |
| Print            | Cha  | inge s   |                      |       | -0     | .02   | 450X(    | 8) 64'      | 7KI 71    | 8174 6     | 825 4838             | 9430 8186     | 2317 9             | 415 4669  |           |
| 1011             | Vol. | ume      |                      |       | 8.     | 34714 | 82K(     | 5) 641      | 7K 15)    | 3318 8     | 269 8158             | 0534 2017     | 5667 8             | 127 2024  |           |
|                  | Tun  | hover 1  |                      |       | 39     | .01M  | Tra      | insaction L | 00        | 8165 3     | 399 3399             | -55 4358      | 1798 9             | 415 3395  |           |
|                  | Spre | ead _    |                      | · 01  | . Z ő  | .01   | 15:59    | 3000        | 4.65      | 8176 4     | 409 2369             | 0139 9046     | 8174 8             | 377 8188  |           |
| E 10 8 68 6      | Lot  | Size     | <ul> <li></li> </ul> | Γ.    |        | 1000  | 15:59    | 130K        | 4.64      |            |                      |               |                    |           |           |
|                  |      | M        | ore>                 | > (10 | 0      |       | 15:59    | 217K        | 4.65      | <u>~</u> * | 74 9820              | MEET<br>FOR F | UN 28750<br>IN RES | · · · · · |           |
|                  |      | Ref Ø    | Mkt                  | . 8.5 | Stock  | Stock | c Order  | Order       | Order Oty | Exec. Q    | ty Order             | Order St      | atus M             |           |           |
|                  |      |          |                      |       | Code   | Hame  | : Type   | Price       |           |            | Time                 | AI            | <b>P</b>           | Query     |           |
| 10 ACM 10        |      |          |                      |       |        |       |          |             |           |            |                      |               |                    | Amend     |           |
|                  |      | 0-001683 | HK                   | в     | 8      | POON  | Lint Ord | er HKD      | 8 1.000   |            | 021/03/00            | 7 Queuing     |                    | Caned     |           |
| 10.11            | -    | 3200     | 1                    | 1     | 1      |       |          |             |           |            | 17:50:2              | 0 Submissio   | n .                | trans'n   |           |
| NEW CHILD.       |      |          |                      |       |        |       |          |             |           |            |                      |               |                    | mann      |           |

## <u>Ⅲ-5. 注文の修正</u>

1. 右側オレンジボタンの一番上、〔Amend (修正)〕をクリックします(A)

|   | Ref #            | Mkt. | B/S | Stock<br>Code | Stock<br>Name | Order<br>Type | Order<br>Price | Order Qty | Exec. Qty | Order<br>Time        | Order Status               | M<br>D | Query                                 |
|---|------------------|------|-----|---------------|---------------|---------------|----------------|-----------|-----------|----------------------|----------------------------|--------|---------------------------------------|
| R | O-001683<br>3200 | нк   | B   | 8             | PCOVV         | Limit Order   | HKD 8          | 3 1,000   | 0         | 21/03/07<br>17:58:20 | A<br>Queuing<br>Submission |        | Amend<br>Cancel<br>Trans'n<br>Instr'n |

- 指し値を変更する場合は [Order Price] (①) を、株数を変更する場合は [Order Quantity]
   (②) の部分に変更したい数字を入力します
- 3. [Confirm (確定)]をクリックします(3)

|                    | Amend Order, Ref: 0-0016833200         |
|--------------------|----------------------------------------|
| Market:            | HK.                                    |
| Stock Code:        | 8 PCCW                                 |
| Buy/Sell:          | Buy                                    |
| Order Price: (HKD) | 7.9 🗧 🔶 (1)                            |
| Order Qty:         | 1,000 🗧 (Oustanding Qty = 1,000) 🔶 (2) |
| Order Type:        | Limit Order                            |
| Validity:          | 21/03/2007                             |
| ③ <del>──</del> >  | Confirm Cancel                         |

4 変更後は必ず、【Order Book】で、変更後の注文状態を確認してください

|   | Ref #            | Mkt. | B/S | Stock<br>Code | Stock<br>Name | Order<br>Type | Order<br>Price | Order Qty | Exec. Qty | Order<br>Time                 | Order Status          | M<br>D | Query                                 |
|---|------------------|------|-----|---------------|---------------|---------------|----------------|-----------|-----------|-------------------------------|-----------------------|--------|---------------------------------------|
| R | O-001683<br>3200 | нк   | B   | 8             | PCCW          | Limit Order   | HKD 7.9        | 1,000     | 0         | 21 <i>/</i> 03/07<br>17:58:20 | Queuing<br>Submission | *      | Amend<br>Cancel<br>Trans'n<br>Instr'n |

### Ⅲ-6. 注文のキャンセル

1. オレンジボタンの上から二つ目、【Cancel (取り消し)】をクリックする(**B**)

|   | Ref #            | Mkt. | B/S | Stock<br>Code | Stock<br>Name | Order<br>Type | Order<br>Price | Order Qty | Exec. Qty | Order<br>Time        | Order Stat            | us<br>• | M<br>D | Query                                  |
|---|------------------|------|-----|---------------|---------------|---------------|----------------|-----------|-----------|----------------------|-----------------------|---------|--------|----------------------------------------|
| R | O-001683<br>3200 | нк   | B   | 8             | PCCVV         | Linit Order   | HKD 8          | 3 1,000   | 0         | 21/03/07<br>17:58:20 | Queuing<br>Submission | в       |        | Amend<br>Cancel<br>Transtit<br>Instr'n |

2. 【Confirm (確定)】(①)をクリックする

|                     | Cancel order, ref: 0-0016833200 |
|---------------------|---------------------------------|
| Market              | нк                              |
| Stock Code:         | 8 PCCW                          |
| Buy/Sell:           | Buy                             |
| Order Price: (HKD)  | 7.9                             |
| Order Qty:          | 1,000 (Outstanding 1,000)       |
| Order Type:         | Limit Order                     |
| Validity:           | 21/03/2007                      |
| $0 \longrightarrow$ | Confirm Cancel                  |

3. 〔Order Book〕をクリックし、注文が取り消されたことを確認してください

| ł | L | 141              |      | 110 | 4)            |               | 3.32          | GAIN           | 1.00      |           |                      | PUKI          | FIN RES      |                    |
|---|---|------------------|------|-----|---------------|---------------|---------------|----------------|-----------|-----------|----------------------|---------------|--------------|--------------------|
|   |   | Ref #            | Mkt. | B/S | Stock<br>Code | Stock<br>Name | Order<br>Type | Order<br>Price | Order Qty | Exec. Qty | Order<br>Time        | Order S<br>Al | tatus M<br>T | Query              |
|   | R | O-001683<br>3200 | нк   | B   | 8             | PCCW          | Limit Order   | HKD 7.9        | 1,000     | 0 0       | 21/03/07<br>17:58:20 | Canceled      | >            | Trans'n<br>Instr'n |
|   |   |                  |      |     |               |               |               |                |           |           | 取                    | り消            | しき           | 完了                 |

## Ⅲ-7. 保有株と現金残高を確認

- ◆ 保有株を確認する場合
  - 1. [Stock Trading] (①) → [Position] (②) の順でクリックします

| 👰 G2 i-Trade 1.0. | .6.6 - Copyright 2 | 005-2006 AFE Solu | iti |
|-------------------|--------------------|-------------------|-----|
| FIRST             |                    |                   |     |
|                   | Market info.       | Stock Trading     |     |
| Buy/Sell          |                    |                   |     |
| Order Book        | High               | ል                 |     |
| Order Book Hist.  | Low<br>Open (2)    | U                 | Γ   |
| Position          | Prv Close          |                   |     |
| Trade History     | Change \$          |                   |     |
| Print             | Change %           |                   |     |

### ◆ <u>保有株と現金残高の両方を確認する場合</u>

1. [Account](③)→[Account Balance](④)の順でクリックします

| USECURITIES               | Market Info. Stock Trading | Account  | Preference |
|---------------------------|----------------------------|----------|------------|
| <b>Client Information</b> | Nominee - Cash 🔤 🔰         |          | HKD        |
| Account Balance           | ash Balance (4)            | (3)      | 39,498.99  |
| Cash Movement             | Cash on Hold               | $\smile$ | 0.00       |

### 2. 保有株と現金残高が下記のように表示されます

| SECURITI        | ES        | rket Info | Stock Fradin      | Ascour       | nt V Facto | 10010   |          |                   | 5 <b>13</b> 15 | - R 19     | (年   Loop | ut Atou |
|-----------------|-----------|-----------|-------------------|--------------|------------|---------|----------|-------------------|----------------|------------|-----------|---------|
| dient Informat  | tion Norr | inee - C  | ash               |              |            | HKD     |          |                   | 1              |            |           |         |
| Account Balan   | nee (Jas  | h Balan   | ce                | 139,49       | 3.99       |         |          | No. of Control of | 010000         |            |           |         |
| ash Movem       | Cas       | h on Ho   | ld                |              |            | 0.00    |          |                   |                |            |           |         |
| lock Movem      | Uns       | etiled C  | ash               |              |            | 0.00    |          |                   |                |            |           |         |
| astr 0.044 Stor | Acc       | rued Inte | erest             |              | 12         | 0.58    |          |                   |                |            |           |         |
| Brink           | Buy       | & Sold    | Consideration     | 1            | -16,22     | 1.80    |          |                   | 8.96.96.94 b   |            |           |         |
| 110 100         | Ara       | i able Ca | ish Balance       |              | 1,23,39    | 7.97    |          |                   |                | dobabel:   | de bala   |         |
|                 | Un-       | clearing  | Cheque            | 1            |            | 0.00    |          |                   |                |            |           |         |
|                 | Buy       | ing Pow   | er                | -            | 23,39      | 7.97    |          |                   |                |            |           |         |
|                 | Mk        | t Stock   | Stock Name        | Hold Oty     | Avei Gy    | Anell   | Aikt Vel | 90                | Margin V       | alue       | R         | fresh   |
|                 | нĸ        | 1398      | CBC               | 20,000       |            |         | HKD1     | 10,000.0          | 0 0            | нко о 🔜    | 99        | Sell    |
|                 | нк        | 293       | CATHAY PAC        | 10,000       | 10000      |         | HKD      | 06,500.0          | 0 1            | HKD 0 🗾    | w         | 261     |
| A MAR           | HK        | 3918      | NAGACORP          | 16,000       | 16,000     |         | HHD      | 27,360.0          | 0 8            | нко о 🔜    | 29        | Sell    |
|                 | нк        | 3983      | CHINA             | 14,000       | 14,000     |         | HID      | 46,900.0          | 0 1            | HHCD 0 🗾   | w i       | 9dl     |
| 0.31            | нĸ        | 3988      | BANK OF CHINA     | 2,000        | 2,00       |         | HHD      | 15,200.0          | 0 8            | нко о 🔜    | ey 📃 📃    | Sell    |
|                 | HK        | 655       | HY CHINESE LTD    | 32,000       | 32,00      |         | HHD      | 44,480.0          | 0 1            | ню о 🛄     | ay 📃      | Sell    |
| (ALC) (         | - 44      | 753       | AR CHNA           | 50,000       | 50,000     |         | HKD:     | 275,000.0         | 0 1            | нко о 🔜 В  | 97        | 360     |
| 4.1             | -44       | 8/        | PCON              | 10.000       | 10.000     |         | HID      | 58 200.0          | 0 1            | 922 0 00   | 9         | 250     |
| 1211            | 41        | 4         | SLOC              | 75,000       | 75,000     |         | HRID     | 152 500.0         |                | esto n 📃 S | W I       | -       |
| 31.14           | 11        | 1         | Holdman Midd. Mar | ex H/D 1 037 | 140.00     |         | Avril 1  | 64 Value          | HHD 1 087.1    | 40.00      |           |         |
| 11.1            | 1         | ·         |                   |              |            |         |          |                   |                |            |           |         |
| a 196           | 518.4     | 159       | 51 ( +8.82%       | ) MinilisiF  | 19510      | 2:641   | - ( )    | +264              | ) Turnover     | 46.620     | 18:       | 32:23   |
| AFspat 190      | 507 1     | 0: 9.41   | 0/0.00            | % HSIFnext   | 19549      | a 32.69 | (        | Û                 | ) Ma           | re >>      | Disc      | laimer  |
| 1               | 油油        | 的         | ちのもの              | nt           |            | \<br>売  | 却        | 可能                | 株数             |            |           |         |

決済待ちのものも 含む株数 売却可能株数 \*売却する際は必ずこちらで 株数を確認してください

## Ⅲ-8. パスワードの変更

◆ **[Preference]** をクリックします。(**A**)

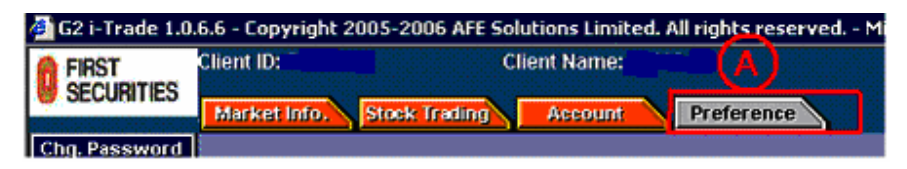

- 1. 現在のパスワードを入力します。(①)
- 2. 新しいパスワードを入力します。(2)
- 3. 新しいパスワードを再度入力します。(3)
- 4. **[Confirm (確定)]** をクリックします。(④)

| Change P          | assword  |
|-------------------|----------|
| Client ID:        |          |
| Old Password:     | 1        |
| New Password:     | Ē        |
| Confirm Password: | <u> </u> |
|                   | Clear    |

5. 下の画面が表示されると変更完了です。

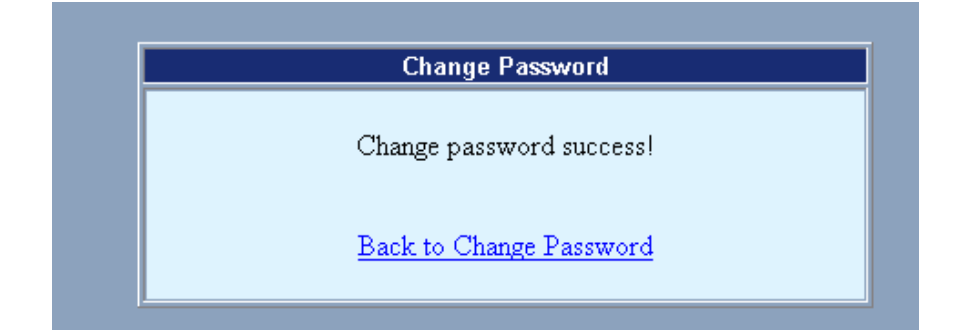

## Ⅲ-9. 株価のチェック

◆ Market Info. (マーケット情報) をクリックする

| FIRST        |                      |                |            |            |          |               |       |
|--------------|----------------------|----------------|------------|------------|----------|---------------|-------|
| SECURITIES   | larket Info. Stock I | rading Account | Preference | BS         |          | 管伤 Logou      | t Ato |
| Single Stock |                      |                |            | Chargeable | Mode/Las | t Upd:11:06:1 | 5     |

- ◆ 左上の空欄に銘柄コードを入力します(①)
- ◆ 情報を更新するには、左下の **[Refresh]** をクリックします (**2**)
- ◆ 右上の [Last Upd] で、最新の更新時刻をご確認ください(③)

| ang 192 163.1 201 - 62 5 Taske 1.0.6.6 | 192 168 1 201 - 62 5 Trade 1 0 6 6 - Copyright 2005-2006 AFE Solutions Limited. All righ - Microroft Internet Explorer 📃 🔳 |                                                                                                    |                    |                                                     |                 |  |  |  |  |  |  |
|----------------------------------------|----------------------------------------------------------------------------------------------------|----------------------------------------------------------------------------------------------------|--------------------|-----------------------------------------------------|-----------------|--|--|--|--|--|--|
| SECURITIES                             | sk inding Report                                                                                                    | e s s s (1)                                                                                                    | 5 figure About     |                                                     |                 |  |  |  |  |  |  |
| Single Stock 5 - 5                     | HSBC HOLDIN                                                                                                    | Chargeable Mode Last Up                                                                                         | STREET, 8 SH       |                                                     |                 |  |  |  |  |  |  |
| Transection Log Linh                   | 126 60                                                                                                    | BID                                                                                                    | ASK                | Rid Quana                                           | Ask Quene       |  |  |  |  |  |  |
| Teletext Page Low                      | 136.00                                                                                                    | 136.20                                                                                                    | 126.20             | 9028 9028 9401 3455 7185                            | 0998 4978 0609  |  |  |  |  |  |  |
| Chart Open                             | 136.60                                                                                                    | 130.20                                                                                                    | 100.00             | 1382 4977 4086 5379 8738                            | 8037 8838 8169  |  |  |  |  |  |  |
| News Pry Close                         | 134.20                                                                                                    | 10.000 1.000                                                                                                    | 10%                | 2316 8889 8127 8148 3419                            | 7139 1195 0898  |  |  |  |  |  |  |
| World Indexes Nominal                  | 136.20                                                                                                    | 134K( 16)                                                                                                    | 611K( 19)          | 8367 7190 9028 7184 7185                            | 0489 6083 8738  |  |  |  |  |  |  |
| Forec Change \$                        | +2.00                                                                                                    | 669K( 29)                                                                                                    | 407K( 43)          | 5219 5522 7418 7184 2979                            | 8148 6223 8167  |  |  |  |  |  |  |
| Stock Search Change %                  | +1.498                                                                                                    | 224K( 27)                                                                                                    | 694K( 68)          | 4086 5787 8037 7188 8156                            | 6386 0319 8317  |  |  |  |  |  |  |
| Worth Lost Fluct %                     | 0.448                                                                                                    | 113K( 5)                                                                                                    | 430K( 41)          | 3450 115 1798 9413 2019<br>9030 7105 6533 0140 3036 | 3466 2220 6020  |  |  |  |  |  |  |
| Ansensement                            | 1.6188                                                                                                    | 4.8K( 6)                                                                                                    | 540K( 11)          | 9048 9028 8188 8516 3419                            | 8647 2011 8374  |  |  |  |  |  |  |
| Print Wit Avg                          | 136.275                                                                                                    | Transact                                                                                                    | tion Log           | 6498 9028 8188 9401 8130                            | +15 8187 8374   |  |  |  |  |  |  |
| Page Manuffeld Spread                  | 0.10 / 0.10 1                                                                                                    | 1:18 1                                                                                                    | 200 136.20         |                                                     |                 |  |  |  |  |  |  |
| Defresh Ct Size                        | 400 1                                                                                                    | 1:18                                                                                                    | 800 136.20         |                                                     | 100             |  |  |  |  |  |  |
| Ounte Meter                            | HKD (1) 1                                                                                                    | 1:18                                                                                                    | 400 136.20         | 19,830                                              |                 |  |  |  |  |  |  |
| P/Book                                 | 1 872 1                                                                                                    | 1:18 3                                                                                                    | 16K 136-30         | 19,747-                                             |                 |  |  |  |  |  |  |
| Yield                                  | 4,6205                                                                                                    | in the second second second second second second second second second second second second second second second | As a second second | 10.000                                              |                 |  |  |  |  |  |  |
| EPS                                    | +10.98                                                                                                    | 1246 1277                                                                                                    | 1300 1330          | 19,673                                              |                 |  |  |  |  |  |  |
| DPS                                    | 6.29                                                                                                    | 1338 1357                                                                                                    | 1358 1374          | 10.000 11.000 12.008                                | NIS 60 NO.00    |  |  |  |  |  |  |
| Market Cap                             | 1578.08                                                                                                    | 13/8 210/                                                                                                    | 2148 216/ 🖬        | <sup>19,772</sup> ] M J.                            | <b>Contract</b> |  |  |  |  |  |  |
| MA 10/50 1                             | 93.312                                                                                                    |                                                                                                    |                    | 19,737-                                             |                 |  |  |  |  |  |  |
| 52W HA                                 | 52.00 /129.00 B                                                                                                    | VC 23/3/07                                                                                                    |                    | 1 1 1                                               |                 |  |  |  |  |  |  |
| IEP/IEV 1                              | 36.60 / 909.6K                                                                                                    | REFERTOEN                                                                                                    |                    |                                                     |                 |  |  |  |  |  |  |
| HSI 19736.56 + 220.15 (                | +1.131 ) MinHSIE                                                                                                    | 19734                                                                                                    | 3 256 (            | 227 ) Turnover 21.748                               |                 |  |  |  |  |  |  |
| HSIFspot 19734 bt 2.56 + 2             | 27 J +1.16% HSIFnext                                                                                                    | 19775                                                                                                    | P: 38.44 (         | +726 ) More >>                                      | Disclaimer      |  |  |  |  |  |  |
| 創完成                                    |                                                                                                    |                                                                                                    |                    |                                                     | #2%             |  |  |  |  |  |  |

## <u>Ⅲ-10.〔Quote Meter (株価チェック回数)〕を常にご確認ください</u>

株価のチェック回数が一定以上になると課金されます。左下の【Quote Meter】で常に、残 りの【Remaining Free Quote (無料閲覧可能回数)】をご確認ください(①)。1500/月以 上は有料となり【Chargeable Quote (有料株価チェック回数)】(②) に表示されます

| http://192.168.1.                                                                                              | 201 - G2 i-T.nd    | e 1.0.6.6 - Copyright 2005-2006 APE Solutions Limited All righ - Marcorel Lineart Explorer                       |                     |
|----------------------------------------------------------------------------------------------------|--------------------|----------------------------------------------------------------------------------------------------|---------------------|
| FIRST<br>SECURITIES                                                                                            |                    | and the second second second second second second second second second second second second second second second |                     |
| The second second second second second second second second second second second second second second second s | Market Infe        | Discriming Arrows Preference   B   S   Dit Pit                                                                   | THE RECENT APPEN    |
| Single Stock                                                                                                   | 5                  | 5 HSBC HOLDINGS Chargeable Mode/L                                                                                | ast Upd:11:18:42    |
| fremusilion Log                                                                                                | High               | 136.60 BID ASK Bid Quoue                                                                                         | Ask Queue           |
| Telescol Page                                                                                                  | LOW in             | 13/ 00 400 00 400 00 000 0000 0000 0000                                                                          | 7185 0998 4978 0609 |
| Chart                                                                                                    | Open               | oole Meter                                                                                                    | 8738 9037 8828 8169 |
| Bara                                                                                                    | Prv Clos           | Manus as a resident of a set lines and a line of                                                                 | 3419 7139 1195 0898 |
| World Indexes                                                                                                  | Nomin              | Your accumulated usage of real-time quote is, o                                                                  | 7185 0489 6083 8738 |
| Fores                                                                                                    | Change             | Remaining Free Quote: 4                                                                                          | 2878 8148 6223 8167 |
| Stock Search                                                                                                   | Change             |                                                                                                    | 2010 4100 1105 4770 |
| Wiston List                                                                                                    | Volume             | Chargeable Cuoce.                                                                                                | 2025 3456 2329 5929 |
| Anounsement                                                                                                    | Tumover            |                                                                                                    | 3410 3647 2011 8374 |
| Print                                                                                                    | Wit Avg            | Only define of real firms with the second                                                                        | 8130 •16 8187 8374  |
| Rega Mensillela                                                                                                | Spread             | Calculation of real-time quote usage                                                                             |                     |
| Rofresh                                                                                                    | Lot Size           | Use of the real-time stock quote is counted during trading hours of the                                          |                     |
| Oucle Meler                                                                                                    | Currenc            | Hong Kong Stock Exchange and Clearing Limited (HKEx) plus 60                                                     |                     |
| ALC: NOT THE R. P.                                                                                             | PiBook             | 09:30am-1:30om and 2:30–5:00om every trading day. During this                                                    | 8                   |
|                                                                                                    | Yield              | period, every time when you request for a price quote, the central                                               | 8                   |
| 5 M. 1140                                                                                                    | EPS                | system will record as a real-time quote usage.                                                                   |                     |
| 1. 20 11                                                                                                    | DPS                |                                                                                                    | 201841510 10.00     |
| 8. <b>1</b> 1                                                                                                  | Market C           | OK                                                                                                    |                     |
| 1.6                                                                                                    | NOL 14<br>MA 10/57 |                                                                                                    |                     |
| 13 111                                                                                                    | 52W HIL            | 152.00 /129.00 BIC 23/3/07                                                                                       | -                   |
|                                                                                                    | IEPIEV             | 135 60 / 909 6r - REFER TO ENT 19,703                                                                            |                     |

## IV. 〔市場情報 (Market Info)〕の活用法

## <u>IV-1.〔世界の主要指数(World Index)〕</u>

◆ 世界の株式市場の参考指数をご覧いただけます

| FIRST           | Client ID: 566994S     | Client Nam  | e: ONO NAO | MI (MS.) | Login ID: 5669945 |            |           |                |  |  |
|-----------------|------------------------|-------------|------------|----------|-------------------|------------|-----------|----------------|--|--|
| SECOMITES       | Market Infor Stock Tro | ding Accou  | nt Pre     | ferenze  |                   | BBB        | 2 简体      | Logart About   |  |  |
| Single Stock    | World Indexes          |             |            |          |                   |            | * represe | ent delay data |  |  |
| Transaction Log | Name                   | Last        | Change     | Change % | High              | Low        | Piv Close | Date           |  |  |
| Teletext Page   | NINKEI 225 INDEX       | 17028.41    | -259.240   | -1.500   | 17425.74          | 16999.05   | 17287.65  | 2-4-2007       |  |  |
| Chart           | ROSPI                  | 1459.53     | +6.980     | +0.481   | 1464.93           | 1456.06    | 1452.55   | 2-4-2007       |  |  |
|                 | TAIWAN WEIGHTED        | 7884.99     | +0.590     | +0.007   | 7931.99           | 7856.59    | 7884.41   | 2-4-2007       |  |  |
| World Indexes   | STRAITS TIME IDX       | 3236.10     | +4.860     | +0.150   | 3262.63           | 3231.12    | 3231.24   | 2-4-2007       |  |  |
| 710.05          | *KLSE COMPOSITE        | 1248.98     | +2.110     | +0.169   | 1253.41           | 1248.98    | 1246.87   | 2-4-2007       |  |  |
| Stark Sauch     | 28E1                   | 3229.60     | -26.050    | +0.813   | 3233.77           | 3198.14    | 3203.55   | 2-4-2007       |  |  |
| ander addition  | SSE A SHARE IDX        | 3418.88     | +70.530    | +2.108   | 3418.15           | 3359.73    | 3346.35   | 2-4-2007       |  |  |
| Worldn List     | SSE B SHARE IDX        | 179.43      | +1.634     | +0.919   | 179.45            | 177.46     | 177.90    | 2-4-2007       |  |  |
| Anguneement     | *SZSE & SHARE IDX      | 075.67      | -13.890    | +1,612   | 876.69            | 863.89     | 861.78    | 2-4-2007       |  |  |
| Print           | *SZSE B SHARE IDX      | 529.47      | +5.500     | •1.050   | 529.66            | 523.28     | 523.97    | 2-4-2007       |  |  |
| Page Menalisip  | HANG SENG INDEX        | 19724.66    | -76 270    | -0.385   | 19976.81          | 19722.95   | 19800.93  | 2-4-2007       |  |  |
| Befresh         | JEC INDEX              | 1843.62     | +12.695    | +0.693   | 1852.97           | 1837.18    | 1830.92   | 2-4-2007       |  |  |
| Austa Malas     | THAILAND SET           | 679.38      | +5.670     | +0.842   | 681.28            | 675.19     | 673.71    | 2-4-2007       |  |  |
| duste mene      | CAC 40 INDEX           | 0.00        | 0.000      | 0.000    | 0.00              | 0.00       | 5634.16   | 2-4-2007       |  |  |
|                 | TOETRA DAX PF          | 6917.03     | +19.950    | +0.289   | 6965.84           | 6885.58    | 6897.05   | 30-3-2007      |  |  |
| 11111           | *FTSE 100 INDEX        | 6308.00     | -16.200    | -0.260   | 6330.00           | 6291.10    | 6324.20   | 30-3-2007      |  |  |
|                 | DJ INDU AVERAGE        | 12354.35    | +5.600     | +0.045   | 12416.68          | 12242.60   | 12348.75  | 30-3-2007      |  |  |
|                 | NAS/NHS COMPSITE       | 2421.64     | +3.760     | +0.155   | 2432.20           | 2403.01    | 2417.88   | 30-3-2007      |  |  |
|                 | SAP 500 INDEX          | 1420.86     | -1.670     | -0.117   | 1429.17           | 1409.58    | 1422.53   | 30-3-2007      |  |  |
|                 | *SeF/TSX COMP INC      | 13165.50    | -92.620    | -0.698   | 13258.02          | 13143.05   | 13258.02  | 30-3-2007      |  |  |
| 86 Y 184        | NZX SO INDEX           | 4137.95     | -30.805    | +0.750   | 4138.10           | 4103.60    | 4107.14   | 2-4-2007       |  |  |
| 11 W            | ALL OFDINABLES         | 6908.20     | -70.600    | -1.181   | 5978.20           | 6908.20    | 5978.80   | 2-4-2007       |  |  |
| HSI 19724.      | .66 476.27 ( -0.38     | NinHSF      | 19736      | P: 11.34 | ( -442            | ) Turnover | 29.118    | 14:57:50       |  |  |
| HSEspot 19737   | P: 12.34 4 141 2-0     | 71% HSFnext | 19591      |          | 4 -149            | ) Mor      | e>> 📀     | Disclaimer     |  |  |

## <u>**Ⅳ-2.〔外国為替(Forex)〕**</u>

◆ 世界の主要通貨の対香港ドルレートをご覧いただけます

| 🔁 G2 i-Trade 1.0.   | 6.6 - Copyright   | 2005-2006 AFE 5 | obtions Limit | ed. All rights rese | rved Microsoft | Internet Explorer |                  |
|---------------------|-------------------|-----------------|---------------|---------------------|----------------|-------------------|------------------|
| FIRST<br>Securities | C<br>Market Info. | Sick Instant    | Account       | Prefetence          |                |                   | 6 Logart About   |
| Single Stock        | 37900             |                 |               |                     |                | Last              | Update: 00:00:00 |
| Transaction Log     |                   | -               | DAH S         | INO BANK LIN        | 45239          | AS &T 1           | 5104             |
| Totaled Page        |                   | HORE            | KONG DOLL     | AR CROSS BAT        | TES ICCHMERC   | IAL) TEL: 2507-   | 8811             |
| Climb               |                   |                 | ( FOR.        | INDICATION <        | ( TJNC         |                   |                  |
| Natao               | CURRENCY          | PREVIOUS        | TODAY'S       | TOPAT'S             | DARK           | DAME              |                  |
| All subjects        | CODE              | DAY'S CLOSE     | BIGH BUT      | FON BUL             | 1015           | 551L              |                  |
| Munited States      | USP               | 7.81400         | 7.80936       | 7.80650             | 7.80850        | 7.82350-          |                  |
| foron               | GSP               | 15.37750        | 15.38500      | 15.34500            | 15.38000       | 15.43000+         |                  |
| Stack Search        | DEN               | 5.33650         | 5.32900       | 5.31700             | 5.32150-       | 5.34450-          |                  |
| WelchList           | JPY               | 0.06634         | 0.06640       | 0.06610             | 0.06630-       | 0.06652-          |                  |
| Anouncement         | CHP               | 6.42825         | 6.42250       | 6.40750             | 6.41800-       | 6.44300-          |                  |
| Pulut               | AUD               | 6.31850         | 6.35600       | 6.30800             | 6.39800-       | 6.37050-          |                  |
| Dama Manusidada     | CAD               | 6.77375         | 6.77800       | 6.75950             | 6.75950        | 6.78100-          |                  |
| construction of the | NZD               | 5.58725         | 5.60250       | 5.56800             | 5.59950-       | 5.62200-          |                  |
| Refronti            | BUR               | 10.43675        | 10.42200      | 10.39850            | 10.40000-      | 10.45300-         |                  |
| Quote Meter         | 181               | 1.59125         | 1.58900       | 1.58550             | 1.58700-       | 1.59350-          |                  |
| AND MADE IN         | SGD               | 5.14925         | 5.13750       | 5.12850             | 5.13500        | 5.17000-          |                  |
| N . TU I            | NLG               | 4.73625         | 4.72958       | 4.71900             | 4.72300-       | 4.74350-          |                  |
| 10 L L L L          | SEK               | 1.11800         | 1.11600       | 1.11250             | 1.11250-       | 1.12150-          |                  |
|                     | NOK               | 1.28350         | 1.28100       | 1.27750             | 1.27850-       | 1.28850-          |                  |
| 1.20 111            | BSP               | 0.86273         | 0.06264       | 0.06250             | 0.06255-       | 0.06282-          |                  |
| 8. THE 11 P         | PTE               | 0.05206         | 0.05198       | 0.05187             | 0.05191-       | 0.05214-          |                  |
|                     | 175               | 0.00539         | 0.00538       | 0.00537             | 0.08537-       | 0.00540-          |                  |
|                     | THB               | 0.24253         | 0.23940       | 0.23870             | 0.23870        | 0.24620-          |                  |
| HSI 19684.3         | 4 4116.0          | 0 10.00%        | MinIRSE 1     | 9672 0: 10          | ( .20          | ) Turnover 31.138 | 16:09:24         |
| HSEspot 19675       |                   |                 | HSIFnext 1    | 9630 D. 11          | 131 ( 211      | ) More >>         | Disclaimer       |

## <u>IV-3.〔証券コード検索(Stock Search)〕</u>

- ◆ 会社名を入力して、證券コードを調べることができます
  - 1. 左側、〔Stock Search〕 ① をクリックする
  - 2. ②にアルファベットで英語の会社名を入力する

| 🗐 62 i Tr                                                                                                    | ade 1.0.6.                                                                                                    | - Copyright :                                                                                                    | 2005-2006 AFE 9                                                                                                    | iolutions Lin                                                             | nited. All rig             | hts reserved | - Microsoft | Internet B | ploret    | <u>11</u>  |       |
|----------------------------------------------------------------------------------------------------|----------------------------------------------------------------------------------------------------|----------------------------------------------------------------------------------------------------|----------------------------------------------------------------------------------------------------|---------------------------------------------------------------------------|----------------------------|--------------|-------------|------------|-----------|------------|-------|
| FIRST<br>SECUR                                                                                                    | ames <b>i</b> r                                                                                                    | Harket Info.                                                                                                    | Stock Freing                                                                                                    | Accus                                                                     |                            | telenne      |             | BB         | 緊張 簡多     | 5 Tegent / | ibout |
| Single A<br>Transcell<br>Tridetext<br>Cher<br>Now<br>World In<br>Sinck S<br>Sinck S<br>Norman<br>Antonnas<br>Pric | 2052<br>Millong<br>Page<br>1<br>3<br>Seece<br>2<br>3<br>Seece<br>3<br>3<br>Seece<br>3<br>3<br>Seece<br>4<br>3<br>Seece<br>4<br>3<br>Seece<br>4<br>3<br>Seece<br>4<br>3<br>Seece<br>4<br>3<br>Seece<br>4<br>3<br>Seece<br>4<br>3<br>Seece<br>4<br>3<br>Seece<br>4<br>3<br>Seece<br>4<br>3<br>Seece<br>4<br>Seece<br>4<br>Seece<br>4<br>Seece<br>4<br>Seece<br>4<br>Seece<br>4<br>Seece<br>4<br>Seece<br>4<br>Seece<br>4<br>Sece<br>4<br>Sece<br>5<br>Sece<br>5<br>Sec<br>5<br>Sece<br>5<br>Sece<br>5<br>Sec<br>5<br>Sec<br>5<br>S<br>Sec<br>5<br>Sec<br>5<br>Sec<br>5<br>Sec<br>5<br>Sec<br>5<br>Sec<br>5<br>Sec<br>5<br>S<br>S<br>Sec<br>5<br>Sec<br>5<br>S<br>Sec<br>5<br>S<br>S<br>S<br>S<br>S<br>S<br>S<br>S<br>S<br>S<br>S<br>S<br>S<br>S<br>S<br>S<br>S<br>S | Search Crite<br>Enter a full o<br>(At least 3 E<br>Lang: <sup>(A)</sup> E<br>Slock Search<br>1 Enter a full<br>2 Choose lan<br>3 Cick (Search<br>1 Cick on th | ria<br>inglish letters o<br>nglish I etters o<br>nglish C chines<br>o guidelines<br>o partial compa<br>guages English o<br>ch]<br>e stock name to | any name:<br>or 2 Chines<br>re<br>any name, a<br>r Chinese<br>see detais. | e characte<br>t least ente | SEnglish div | H2          |            |           |            |       |
| Series<br>Control                                                                                                 |                                                                                                    | U                                                                                                    |                                                                                                    |                                                                           |                            |              |             |            |           |            |       |
| lisi                                                                                                    | 19604.31                                                                                                    | 4116.59                                                                                                    | 4.594                                                                                                    | MiniHSIF                                                                  | 19672                      |              | ( -20       | ) Turnov   | er 31.13B | 15:12:0    | 04    |

## <u>**Ⅳ**-4.〔オリジナル注目銘柄リストの作成(Watch List)〕</u>

ご自分の注目銘柄を集めて、オリジナル注目リストを作成することができます

- 1. **(Watch List)** ① をクリックする
- 2. ②の空欄に證券コード番号を入力する
- 3. [Add(追加)] 3、[Delete(取り消し)] 4を選び、クリックします
- 4. <u>この画面を離れる前に必ず、〔Save(保存)〕</u>をクリックしてください そうでないと、せっかくのリストが保存されず、消えてしまいます

| 🐴 G2 I-Trade 1.0.   | 6.6 - Copyright :                                                                                                    | 005-2006           | ATE Solutio  | ons Limite | ed. All | rights reser | ved M   | crosoft I | sternet)    | Deplorer                                                                                                    |           |         | _ 🗆 🗵   |
|---------------------|----------------------------------------------------------------------------------------------------|--------------------|--------------|------------|---------|--------------|---------|-----------|-------------|----------------------------------------------------------------------------------------------------|-----------|---------|---------|
| FIRST<br>SECURITIES | Market Info                                                                                                    | Stock In           | ding 📃       | Account    |         | Preference   |         |           | BB          | 緊閉                                                                                                    | 56.78     | E Logev | t Abrut |
| Single Stock        |                                                                                                    | Add                | lelete)      | ave        |         | 1            | watch i | List      |             | 124                                                                                                    | Chare     | eable i | Mode    |
| Transaction Log     | Contraction of the local division of the local division of the loc |                    | and and      | 1          | Maria   | I load Woman |         | Char      | 1241        |                                                                                                    | 0.000     |         |         |
| Teletext Page       | Code Nome                                                                                                    | day out out        | SIG          | ASK        | NDM     | Upa i me     | Unge    | Cingsa    | VCI         | 1 over                                                                                                    | Upen      | High    | Low     |
| Chart               | 1 CHEING                                                                                                    | VING               | 101.90.10    | 2.00 10    | 1.90    | 10:13:08     | +1.50   | +1 49%    | 2.038M      | 940. 38                                                                                                    | 102.00    | 102.00  | 101.40  |
| Hews                | 538 AJUSEN                                                                                                    | (OHTHA)            | 6.70         | .71 /      | 6. 30   | 10:13:08     | .0.01   | -0.15%    | 5 594M      | 38.144                                                                                                    | 6.75      | 6.75    | 6.60    |
| World Indexes       | 605 CHINA                                                                                                    | GII                | 6.93         | .94        | 6.94    | 10:13:08     | -0.04   | -0.57%    | 3165M       | 22.045                                                                                                    | 6.98      | 7.00    | 6.93    |
| Forex               | 3 10 6 6                                                                                                    | ITTA GAS           | 17.56 7      | 7.58 1     | 7.58    | 10:13:08     | 0.00    | 0.00%     | 245K        | 4.3078                                                                                                    | 17.62     | 17.62   | 17.50   |
| Stock Search        | 2628 CHENA                                                                                                    | IE                 | 22.65 22     | 2.70 23    | 2.65    | 10:13:08     | +0.25   | +1.12%    | 10.84M      | 244M                                                                                                    | 22.50     | 22.75   | 22.45   |
| Watch List          | 9 MANDAR                                                                                                    | IN ENT             | 0.86 0       | .92 (      | 0.90    | 10:13:08     | 0.00    | 0.00%     | 0           | 0                                                                                                    | 0.00      | 0.00    | 0.00    |
| Ansuncement         | 10 EARC LT                                                                                                    | лис скосо          | 27.50 27     | 7.60 23    | 7.50    | 10:13:08     | +0.50   | +1.85%    | 51K         | 1.3938                                                                                                    | 27.30     | 27.50   | 27.25   |
| Press               | S PCTW                                                                                                    |                    | 4.75 4       | 4.74       | 4.74    | 10:13:08     | +0.01   | +0.21%    | 887.9K      | 4.2138                                                                                                    | 4.75      | 4.75    | 4.73    |
| Detreut             | 76 30 JTH :                                                                                                    | SEA PETR           | 0.255 0      | .26 (      | 0.255   | 10:13:08     | +0.005  | +2.00%    | 8.822M      | 2.25M                                                                                                    | 0.255     | 0.255   | 0.255   |
| Ougle Mater         | 171 YANZHOT                                                                                                    | TOAL               | 7. 8 7       | 1.79       | 7.78    | 10:13:00     | +0.15   | +1.97%    | 4.458M      | 34.428                                                                                                    | 7.80      | 7.80    | 7.71    |
| decire decise       | ふる                                                                                                    | ቆሐ                 | 6            |            |         | 1            |         |           |             |                                                                                                    |           |         |         |
| NOT ON A            | 000                                                                                                    | ৶ঀ                 | U            |            |         | A            |         |           |             |                                                                                                    |           |         |         |
|                     |                                                                                                    |                    |              |            |         |              |         |           |             |                                                                                                    |           |         |         |
|                     | 1.1.1.1.1.1                                                                                                    |                    |              |            |         |              |         |           |             |                                                                                                    |           |         |         |
| I. G. 117           |                                                                                                    |                    |              |            |         |              |         |           |             |                                                                                                    |           |         |         |
| N 17 W              |                                                                                                    |                    |              |            |         |              |         |           |             |                                                                                                    |           |         |         |
|                     |                                                                                                    |                    |              |            |         |              |         |           |             |                                                                                                    |           |         |         |
| 11. 11              |                                                                                                    |                    |              |            |         |              |         |           |             |                                                                                                    |           |         |         |
| 1001 10050          |                                                                                                    |                    |              | ner a      |         |              |         | 400       | -           | and the second second se | 0000      |         |         |
| HSI 19950.0         | D: 64.00                                                                                                    | 1117               | 1675 HER     | insir 2    | 0003    | P. 530       |         | +116      | y turn      | Morea                                                                                                    | 2028      | Diret   | 9119    |
| manapati zuoua      | Los Sentin                                                                                                    | Contraction of the | need in some | 110.000    | 2240    | U. 10        |         | 110       | . · · · · · | nume s                                                                                                    | Constant, | CHISCIE | anner   |

٠

上図の赤で囲まれたAの部分で、それぞれの情報を見ることができます。左から、
 〔Code/證券コード〕〔Name/会社名〕〔Bit /買値〕〔Ask/売値〕〔Nom/現在値〕
 〔Upd Time/最終更新時刻〕〔Chg\$/前日比(金額ベース)〕〔Chg%/前日比(%ベース)〕
 〔Vol/出来高〕〔T'over/売買代金〕〔Open/始値〕〔High/高値〕〔Low/安値〕